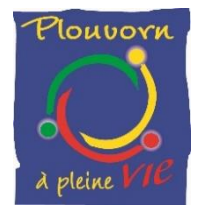

# **GUIDE UTILISATEUR PORTAIL FAMILLES**

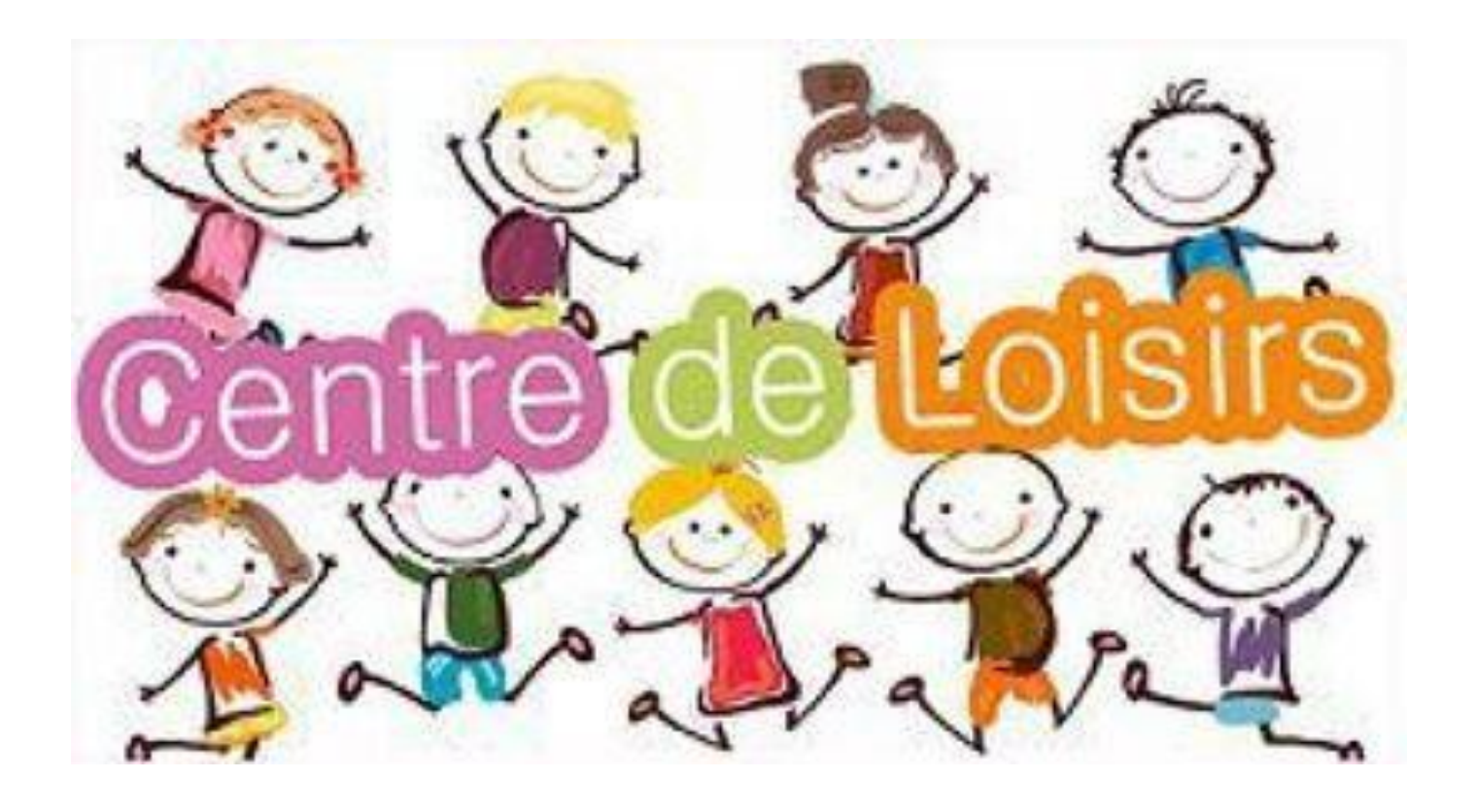

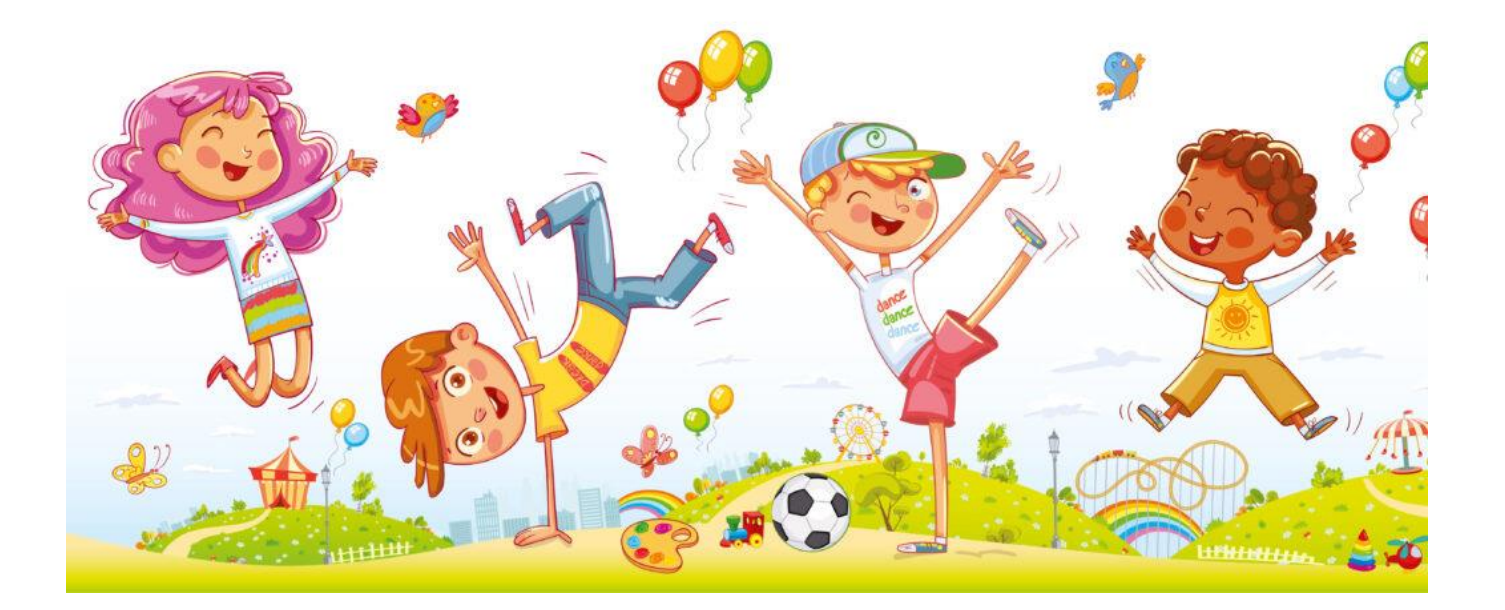

# **1 - ACCES AU PORTAIL FAMILLES**

Vous avez la possibilité d'accéder à un portail spécifique vous permettant de gérer les inscriptions de vos enfants au Centre de Loisirs de Plouvorn.

Connectez-vous sur le site de la Mairie de PLOUVORN : https://plouvorn.com

Cliquez sur la rubrique « ENFANCE-JEUNESSE », puis « CENTRE DE LOISIRS DE PLOUVORN », puis « PROGRAMMES ET INSCRIPTIONS ICI : PORTAIL FAMILLES ».

Pour votre première connexion, cliquez sur le bouton « Nouveau Dossier » :

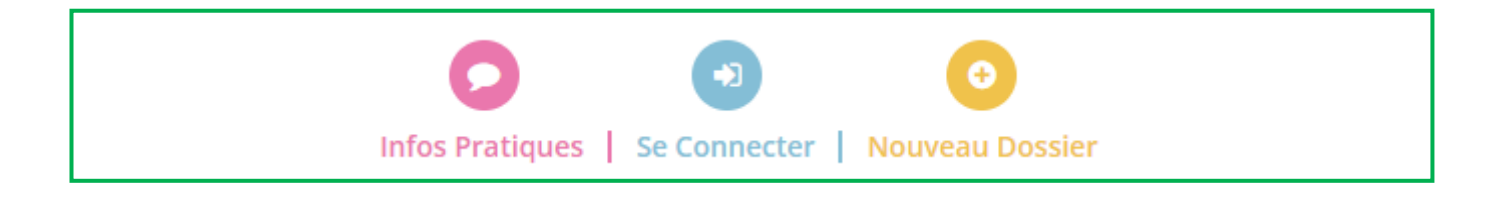

Le bouton Nouveau Dossier concerne les nouvelles familles ne fréquentant pas le Centre de Loisirs et qui souhaitent s'inscrire. En cliquant sur « Nouveau Dossier », vous pouvez créer votre dossier famille en cliquant sur « + Commencer ».

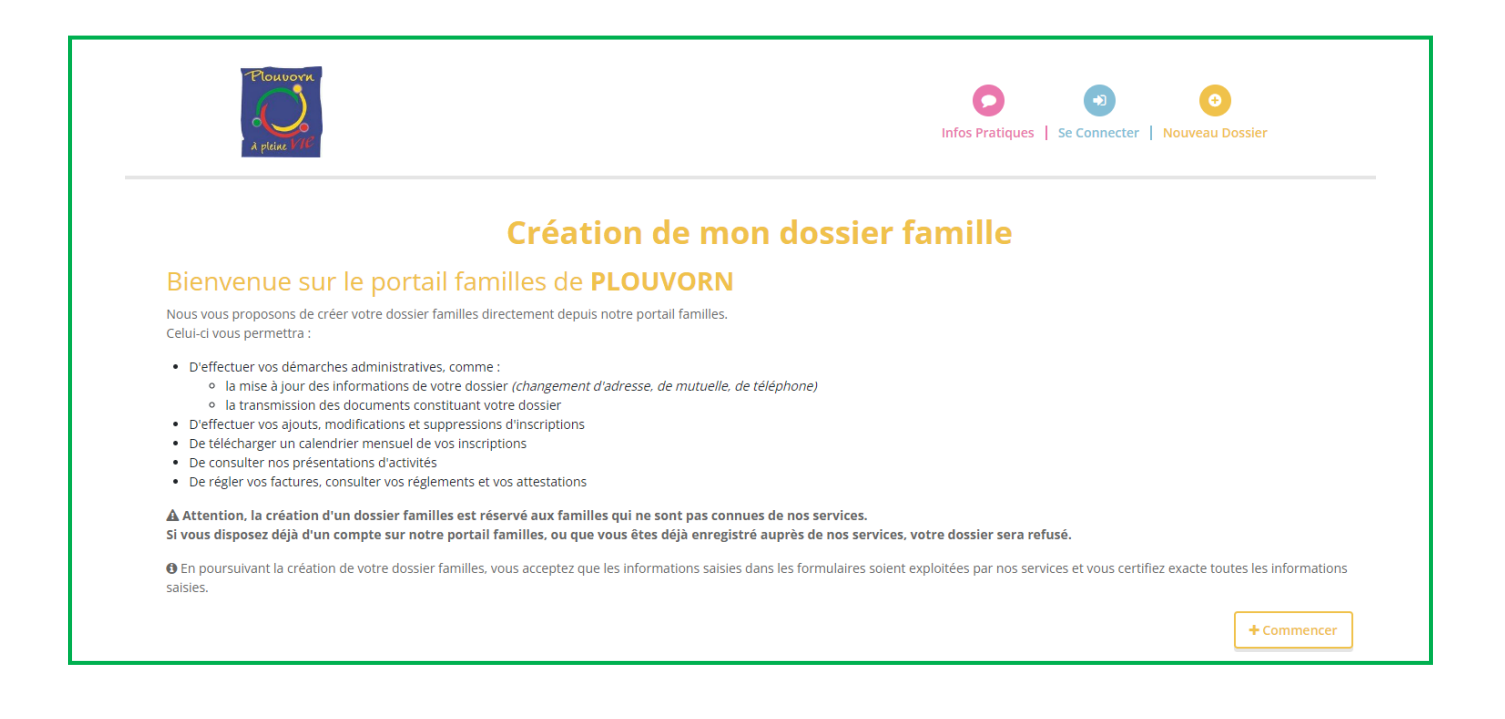

#### Création de mon dossier famille

Votre demande de création de votre dossier famille a bien été prise en compte.
 Vous allez recevoir un e-mail dans les prochaines minutes contenant le récapitulatif de votre dossier.

Votre **demande** sera envoyée au Centre de Loisirs qui la validera et vous enverra un mail d'initialisation pour vous connecter au Portail Familles.

Si vous n'avez pas reçu ce mail, vous pouvez envoyer un mail au Centre de Loisirs pour qu'il vous en envoie un. Sur la page d'accueil du portail familles, vous trouverez le lien :

🛛 🔄 Nous contacter

Le mail d'initialisation que vous avez reçu pour vous connecter au Portail Familles vous demande de définir un nouveau mot de passe. Cliquez sur « **Définir un nouveau mot de passe** ».

| Initialisation de vos acc                                                     | ès - MARTIN PAUL Boite de réception ×                                                                                                    |
|-------------------------------------------------------------------------------|----------------------------------------------------------------------------------------------------|
| PLOUVORN <no-reply@portail-defi.net<br>À moi ▼</no-reply@portail-defi.net<br> | > 10:06 (il y a 17 i                                                                                                    |
|                                                                               | PLOUVORN                                                                                                    |
|                                                                               | PLOUVORN - Création de votre accès au portail famille                                                                                                    |
|                                                                               | Bonjour MARTIN PAUL,                                                                                                    |
|                                                                               | Vous recevez cet email à la suite de la création de votre compte sur le portail famille de PLOUVORN.<br>Nous vous invitons dans un premier temps à définir un nouveau mot de passe qui vous permettra de vous connecter au portail |
|                                                                               | Votre adresse email : <u>compta.plouvorn@gmail.com</u>                                                                                                    |
|                                                                               | Definir un nouveau mot de passe                                                                                                    |
|                                                                               |                                                                                                    |
|                                                                               |                                                                                                    |

Vous arrivez sur le « Portail Familles ». Vous pouvez créer votre nouveau mot de passe.

|                                | Info                | s Pratiques   Se Connecter | O           Nouveau Dossier |
|--------------------------------|---------------------|----------------------------|-----------------------------|
| Initialisatior                 | n du mot de passe   |                            |                             |
| Nouveau mot de passe           |                     |                            |                             |
| Saisissez votre nouveau mot de | passe               | ۲                          |                             |
| Confirmation                   |                     |                            |                             |
| Re-saisissez votre nouveau mot | : de passe          | ۲                          |                             |
| Re-saisissez votre nouveau mot | : de passe<br>Valio | ی<br>اer                   |                             |

Lorsque vous avez défini votre mot de passe, vous pouvez vous connecter en indiquant votre adresse mail et le mot de passe que vous avez créé.

| Nous contacter                                       |                                                  |
|------------------------------------------------------|--------------------------------------------------|
| Plouvore<br>A plane VIC                              | Infos Pratiques   Se Connecter   Nouveau Dossier |
| otre nouveau mot de passe a été défini               | x                                                |
| Connexion                                            | ı                                                |
| Adresse email                                        |                                                  |
| Mot de passe                                         | ۲                                                |
| Se souvenir de moi ? Connexion Mot de passe oublié ? |                                                  |
|                                                      |                                                  |

A chaque fois que vous souhaitez vous connecter au Portail Familles, cliquez sur le bouton « **Se Connecter** » :

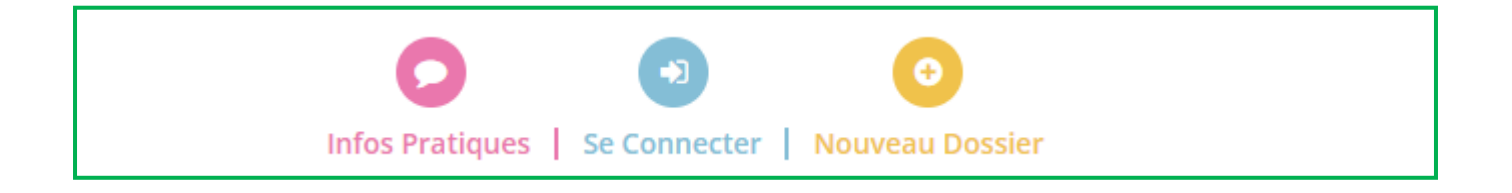

### 2 - ONGLET ACCUEIL

#### Vous êtes connecté

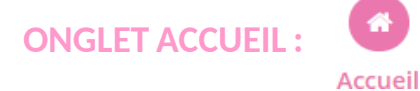

Dans cet onglet, vous retrouvez **les différents modules** du site mais aussi deux liens « **Actualités** » et « **Consulter les documents** ».

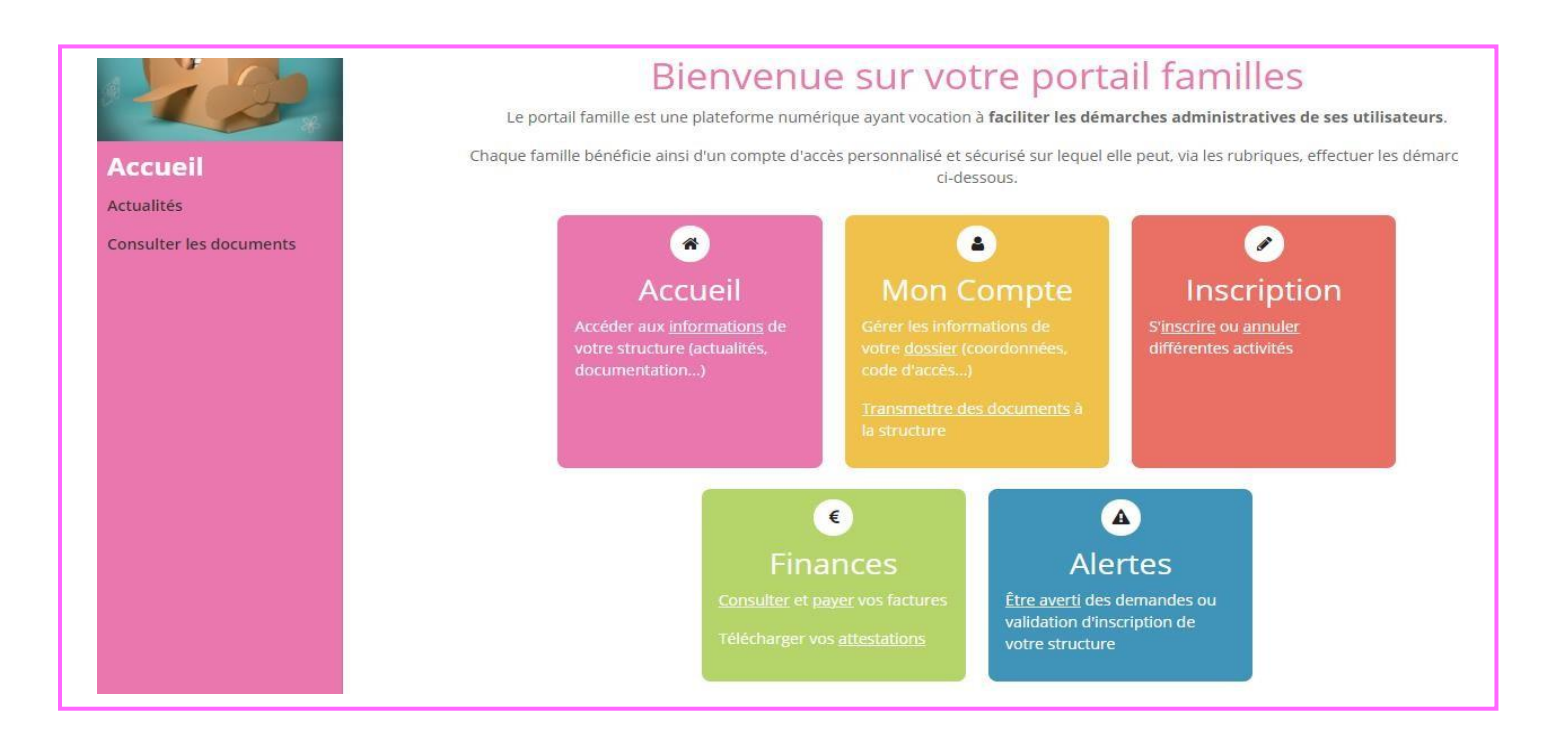

#### Dans le lien « Actualités »

Vous retrouvez les informations en lien avec le Centre de Loisirs.

Si vous cliquez sur + En savoir plus un contenu plus détaillé s'affiche.

#### Dans le lien « Consulter les documents »

Vous retrouvez les documents concernant le Centre de Loisirs que vous pouvez télécharger.

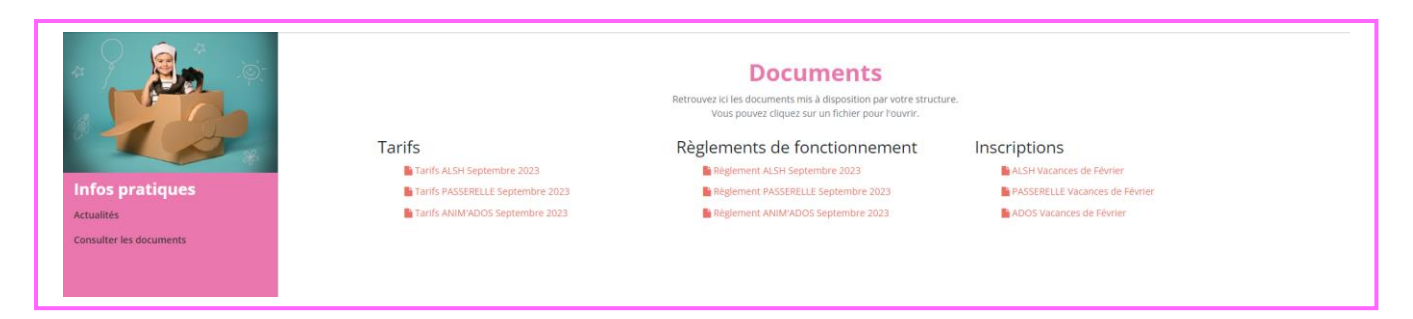

# **3 - ONGLET MON COMPTE**

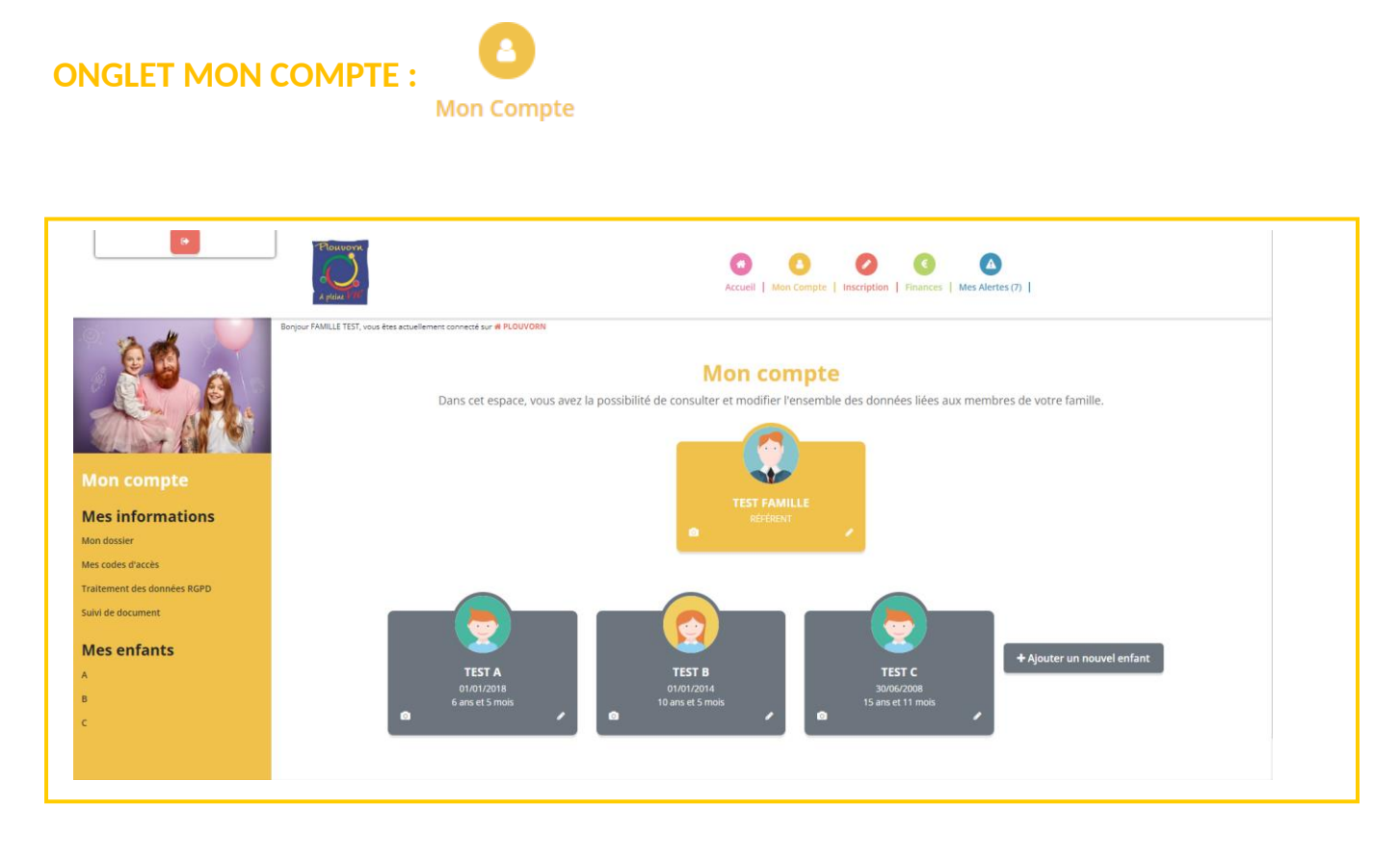

Vous retrouvez les fiches de renseignements concernant votre famille et les liens « Mon dossier », « Mes codes d'accès », « Traitement des données RGPD », et « Suivi de document ».

<u>Attention</u> : il faut obligatoirement remplir ces fiches. Cela est important pour le bon fonctionnement de l'accueil collectif de mineurs et la bonne prise en charge de vos enfants. Merci de votre compréhension.

#### Dans le lien « Mon dossier »

Quand vous cliquez sur la fiche de votre enfant, vous retrouvez trois onglets :

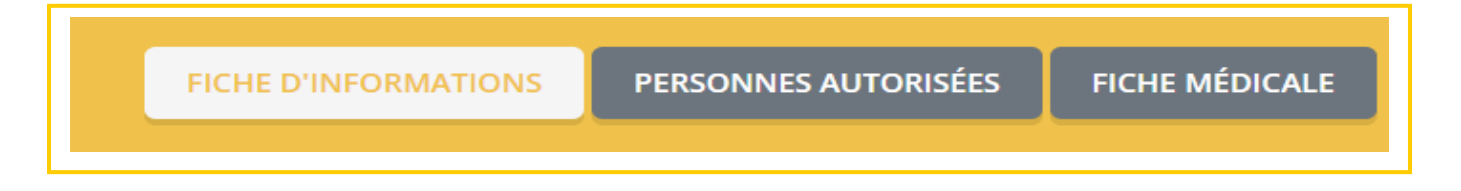

<u>Attention</u> : si ce n'est pas déjà fait, merci d'envoyer la fiche médicale au Centre de Loisirs. Il n'y a plus besoin de signature puisque pour la télécharger, vous devez cliquer sur le bouton :

Je certifie exactes les informations saisies dans le formulaire

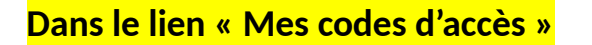

Vous retrouvez vos codes d'accès.

Attention : nous n'avons plus accès à votre mot de passe, merci de bien le retenir.

| Attention, ce mot de passe est celui de votre compte local e<br>Il vous servira uniquement lorsque vous vous c | et en aucun cas celui du compte que vous utilisez au travers de FranceConnect.<br>connecterez avec votre adresse mail plutôt que via FranceConnect. |
|----------------------------------------------------------------------------------------------------|----------------------------------------------------------------------------------------------------|
| Le mot de passe de votre compte Portail Famille protège l'ensemble c                                           | de vos services. Pour des raisons de sécurité, il est important de le modifier régulièrement.                                                       |
| Modifier votre login (adresse email)                                                                           | Modifier votre mot de passe                                                                                                    |
| Nouvel email                                                                                                   | Mot de passe actuel                                                                                                    |
| Saisissez votre nouvelle adresse email                                                                         | Mot de passe actuel                                                                                                    |
| Confirmation                                                                                                   | Nouveau mot de passe                                                                                                    |
| Re-saisissez votre nouvelle adresse email                                                                      | Saisissez votre nouveau mot de passe                                                                                                    |
| Valider                                                                                                    | Confirmation                                                                                                    |
|                                                                                                    | Re-saisissez votre nouveau mot de passe                                                                                                    |

#### Dans le lien « Traitement des données RGPD »

Vous retrouvez les informations concernant le traitement de vos données.

#### Dans le lien « Suivi de document »

Vous pouvez envoyer **des documents** au Centre de Loisirs, directement par ce lien.

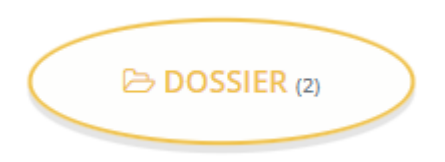

<u>Attestation de quotient familial</u> : si l'on souhaite que soit appliquée la tarification différenciée, il est possible de transmettre l'attestation de quotient familial au Centre de Loisirs en téléchargeant le document.

#### DOCUMENT REQUIS POUR L'INSCRIPTION

<u>La fiche de l'adulte</u> : la fiche de l'adulte doit être complétée et validée. L'accès aux inscriptions sera bloqué si la fiche de l'adulte n'est pas complétée et validée.

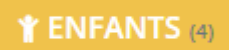

<u>Attestation employeur changement planning et certificat médical</u> : il est possible de transmettre ces justificatifs au Centre de Loisirs en téléchargeant les documents.

#### DOCUMENT REQUIS POUR L'INSCRIPTION

**Photocopie des vaccins et fiche médicale** : il est obligatoire de transmettre la photocopie des vaccins au Centre de Loisirs et de compléter la fiche médicale pour chacun des enfants. L'accès aux inscriptions sera bloqué si ces informations ne sont pas transmises au Centre de Loisirs. (*Pour que la rubrique « Fiche médicale » apparaisse à l'écran, avancer vers la droite avec la flèche*)

|             | 🗅 Mo                | nt                                                                         |                                                                                                    |
|-------------|---------------------|----------------------------------------------------------------------------|----------------------------------------------------------------------------------------------------|
|             | FICAT MEDICAL       | PHOTOCOPIE DES VACCINS                                                     | FICHE MEDICA                                                                                         |
|             | Ý                   | DOCUMENT REQUIS POUR L'INSCRIPTION                                         | DOCUMENT REQUIS POUR L'INSCRIPTION                                                                   |
| ADULTES (0) | ger les documents   | TEST A<br>2. Charger les documents<br>© Valide du 01/06/2024 au 31/08/2032 | ★     TEST A     ★     Valide du 01/01/2024 au 3 (12/2024                                            |
|             | t ger les documents | TEST B                                                                     | TEST B         *           © Valide du 01/01/2024 au 31/12/2024         *           TEST C         * |
|             |                     | TEST C                                                                     | Valide du 01/01/2/24 aŭ 31/2/2024                                                                    |

Les documents requis pour l'inscription, une fois complétés et validés, sont transmis au Centre de Loisirs. Une fois enregistrés par le Centre de Loisirs, l'information « Valide du … au… » apparaît sur le Portail Familles, les inscriptions sont alors possibles<sub>f</sub>

| DOCUMENT REQUIS POUR L'INSCRIPTION |   |
|------------------------------------|---|
|                                    |   |
| TEST A 🖌                           | * |
| Valide du 01/01/2024 au 31/01/2025 |   |
|                                    |   |
| TEST B                             | ¥ |
| Valide du 01/01/2024 au 31/01/2025 |   |
|                                    |   |
| TEST C                             | ¥ |
| Valide du 01/01/2024 au 31/01/2025 |   |
|                                    |   |

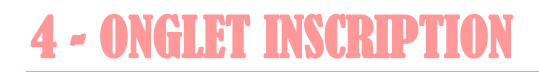

#### **ONGLET INSCRIPTION :**

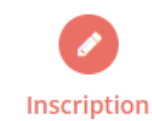

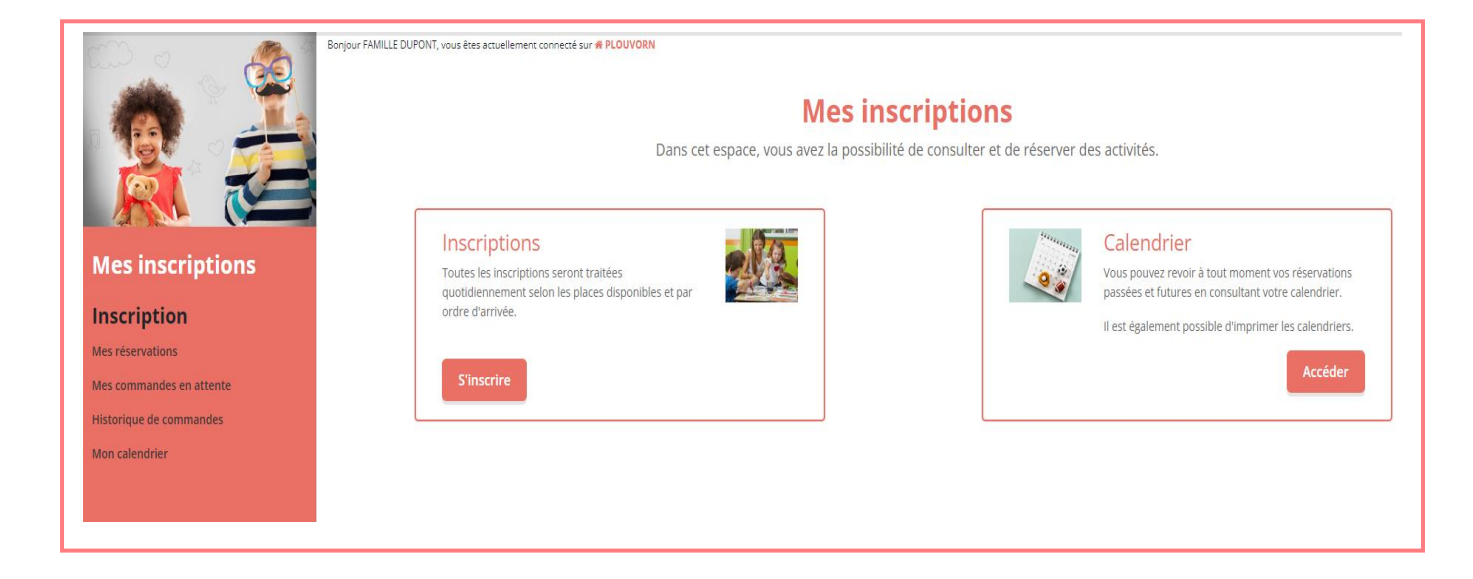

Vous trouverez les liens « Mes réservations », « Mes commandes en attente », « Historique de commande », « Mon calendrier ».

#### Dans le lien « Mes réservations »

Ce lien est utile pour **procéder aux inscriptions** de votre enfant. Vous sélectionnez votre enfant et cliquez sur « **suivant** ».

| ಯ್ಯಂ _ 🎊 *              | Bonjour FAMILLE DUPONT, vous êtes actuellement connecté sur # PLOUVORN                                                                                                    |
|-------------------------|----------------------------------------------------------------------------------------------------|
|                         | <b>Mes réservations</b><br>Vous pouvez procéder ci-dessous à l' <b>inscription</b> , la <b>réservation</b> et l' <b>annulation</b> des activités proposées.<br>En cas d'absence, les parents s'engagent à annuler l'activité ou à le signaler. |
| Mes inscriptions        |                                                                                                    |
| Inscription             | 1. Participants 2. Activités 3. Planning 4. Résumé                                                                                                    |
| Mes réservations        |                                                                                                    |
| Mes commande en attente |                                                                                                    |
| Historique de commande  | Selectionner les participants                                                                                                    |
| Mon calendrier          | En cliquant sur un seul participant, gérez vos réservations de façon individuelle.<br>En sélectionnant olusieurs membres de la familie, vous pourrez aroucer vos inscriptions ou annulations uniquement sur des activités communes.            |
|                         | DUPONT A (6 ans) DUPONT B (10 ans) DUPONT C (15 ans)                                                                                                    |
|                         | < Retour Suivant →                                                                                                    |

Vous sélectionnez l'activité pour laquelle vous souhaitez inscrire votre enfant et vous cliquez sur « suivant ». <u>Exemple</u> : ALSH MERCREDI.

| Sélectionner les activités<br>Cliquez sur les activités que vous souhaitez réserver ou annuler<br>• Cliquer sur une catégorie pour afficher/masquer les activités concernées<br>ALSH MERCREDI | ∢Retour Suivant⊁ |
|----------------------------------------------------------------------------------------------------|------------------|
| • Veuillez sélectionner une catégorie pour afficher les activités associées                                                                                                    |                  |

Vous cliquez sur la ou les **croix rouges** souhaitées de façon à ce qu'elles passent **en vert**, et vous cliquez sur « **suivant** ».

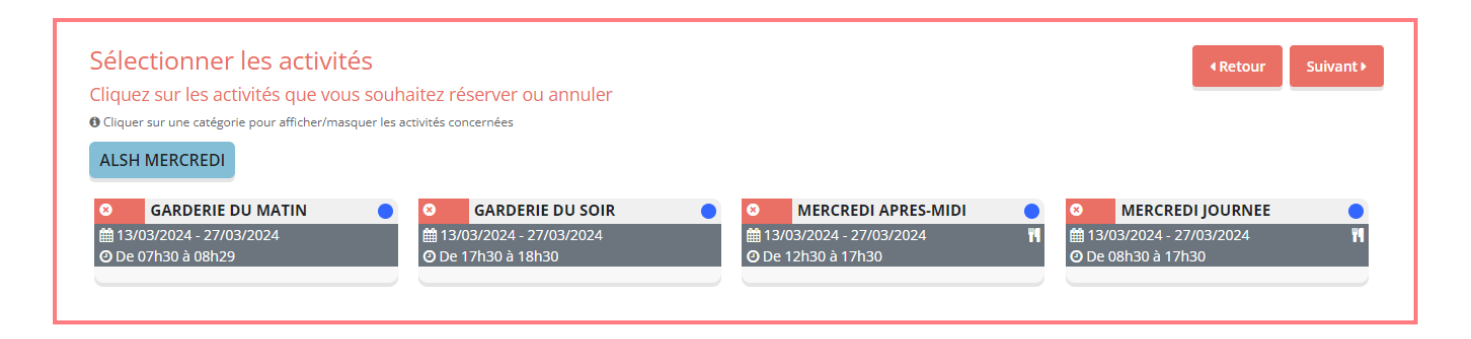

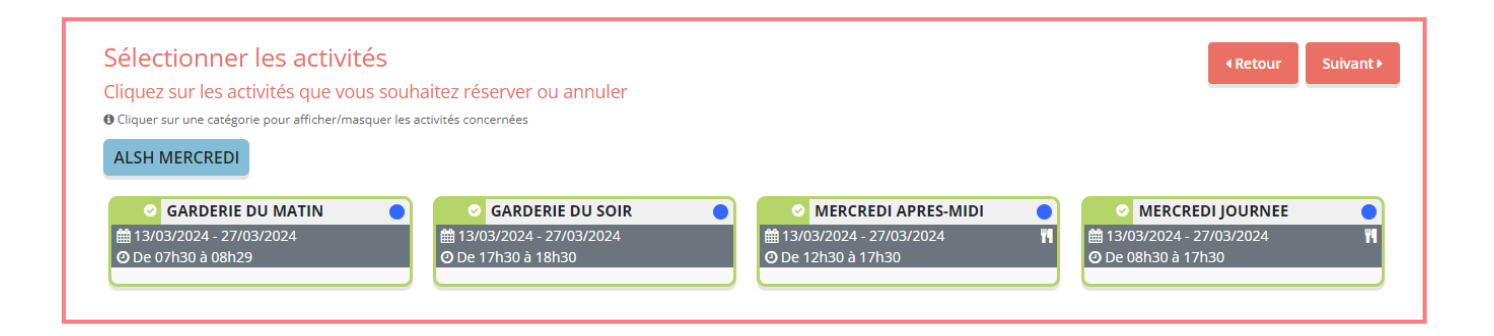

#### Deux modes d'inscription possibles : RESERVATION PERIODIQUE ou RESERVATION PONCTUELLE

|                 |                                                                                                    | 🔒 Nasaratatar                                                                                                    | NOW                                                                                         | - 🛃 🛪                                                                                                    |            |                                                                                                    |         |              |    |               |                                     |
|-----------------|----------------------------------------------------------------------------------------------------|----------------------------------------------------------------------------------------------------|---------------------------------------------------------------------------------------------|----------------------------------------------------------------------------------------------------|------------|----------------------------------------------------------------------------------------------------|---------|--------------|----|---------------|-------------------------------------|
|                 |                                                                                                    | 3                                                                                                    | 0 0 0 0                                                                                     | 0                                                                                                    |            |                                                                                                    |         |              |    |               |                                     |
|                 | Typ) and Res shadowed connections # Fightersh                                                                                                    | 1.00                                                                                                    |                                                                                             |                                                                                                    |            |                                                                                                    |         |              |    |               |                                     |
|                 | ©                                                                                                    | 0                                                                                                    | Mes rés<br>You pours procéder ci-denaux à l'interférien<br>In cas d'abence, la parent s'ang | servations<br>la réservation et tennelation des solvieles propo<br>aggent à areader l'activité ou à la signaler.                                                                                                    |            |                                                                                                    |         |              |    |               |                                     |
| Mesinscriptions | (Partiquest                                                                                                    | 2 Albein                                                                                                    |                                                                                             |                                                                                                    | 3 Planning |                                                                                                    |         |              |    | 4. Recurse    |                                     |
|                 |                                                                                                    | The second second secon |                                                                                             | INVESTIGATION OF THE ADDRESS OF THE ADDRESS OF THE |            | And an and a final of a large is to a second<br>as a second of a large is to a second of a large is to a large is to |         | NACES STATES |    | econe to ten  | *bart:<br>Eleficidati n<br>C<br>t : |
|                 | avril 2024                                                                                                    |                                                                                                    |                                                                                             |                                                                                                    |            |                                                                                                    | Sec. 19 |              |    |               | Sen. M                              |
|                 |                                                                                                    | EUPONT A                                                                                                    |                                                                                             |                                                                                                    | 10 20      | 20                                                                                                    | 8       |              | 27 | 4 la<br>29 20 | 2                                   |
|                 | MARKAR BY KANN<br>And DA. OF BANK                                                                                                    |                                                                                                    |                                                                                             |                                                                                                    |            | ÷                                                                                                    | e,      |              |    | <b>e</b>      | <b>e</b>                            |
|                 | Protection Contraction                                                                                                    |                                                                                                    |                                                                                             |                                                                                                    | ė ė        |                                                                                                    |         |              |    |               |                                     |
|                 | eren eren son eren eren eren eren eren eren eren er                                                                                                    |                                                                                                    |                                                                                             |                                                                                                    |            | ē                                                                                                    |         |              |    |               |                                     |
|                 | Contrast tand Arabit Factors<br>Anto 2004, Ordenitor.                                                                                                    |                                                                                                    |                                                                                             |                                                                                                    |            |                                                                                                    |         |              |    |               |                                     |
|                 |                                                                                                    |                                                                                                    |                                                                                             |                                                                                                    |            |                                                                                                    |         |              |    |               |                                     |
|                 | An and a second second se |                                                                                                    |                                                                                             |                                                                                                    |            |                                                                                                    |         |              |    |               | -                                   |
|                 | and see the second second                                                                                                    |                                                                                                    |                                                                                             |                                                                                                    |            | -                                                                                                    |         | -            |    | -             |                                     |
|                 | Aprile: Ingene Barring Active Manuscription Revealed International Research                                                                                                    | Remained International Interlainty                                                                                                    |                                                                                             |                                                                                                    |            |                                                                                                    |         |              |    |               |                                     |
|                 |                                                                                                    |                                                                                                    | elarua                                                                                      | Subarts                                                                                                    |            |                                                                                                    |         |              |    |               |                                     |

#### **RESERVATION PERIODIQUE**

Vous pouvez **inscrire** et **désinscrire** votre enfant **pour une période** en choisissant les jours grâce au calendrier. Vous sélectionnez la date de début et la date de fin. Vous pouvez cocher les jours souhaités, inscrire pour toutes les semaines, les semaines paires ou les semaines impaires.

| JOURNEE                                                                                     | JOURNEE                                                                                        |   |
|---------------------------------------------------------------------------------------------|------------------------------------------------------------------------------------------------|---|
| <b>∰</b> 22/04/2024 - 03/05/2024                                                            | <b>曲</b> 22/04/2024 - 03/05/2024                                                               |   |
| * Date debut * Date fin 22/04/2024                                                          | * Date debut * Date fin<br>22/04/2024                                                          |   |
| Toutes les semaines         Lundi       Mardi         Mercredi       Jeudi         Vendredi | Toutes les semaines<br>Toutes les semaines<br>Semaine paires<br>Semaine impaires<br>Avec repas | ~ |
| Inscrire Désinscrire                                                                        | Inscrire Désinscrire                                                                           |   |

#### **RESERVATION PONCTUELLE**

Descendre en bas de l'écran pour visualiser le calendrier de « Réservation ponctuelle ».

Vous pouvez **sélectionner seulement les dates** que vous souhaitez (indiquées par un fauteuil vert précisant le nombre de places restantes).

**Exemple :** vous souhaitez inscrire votre enfant à la journée du mercredi 20 mars. Cliquez sur le canapé du 20 mars, puis sur « inscrire » ; votre demande est ajoutée dans le panier et un panier vert s'affiche à la place du canapé.

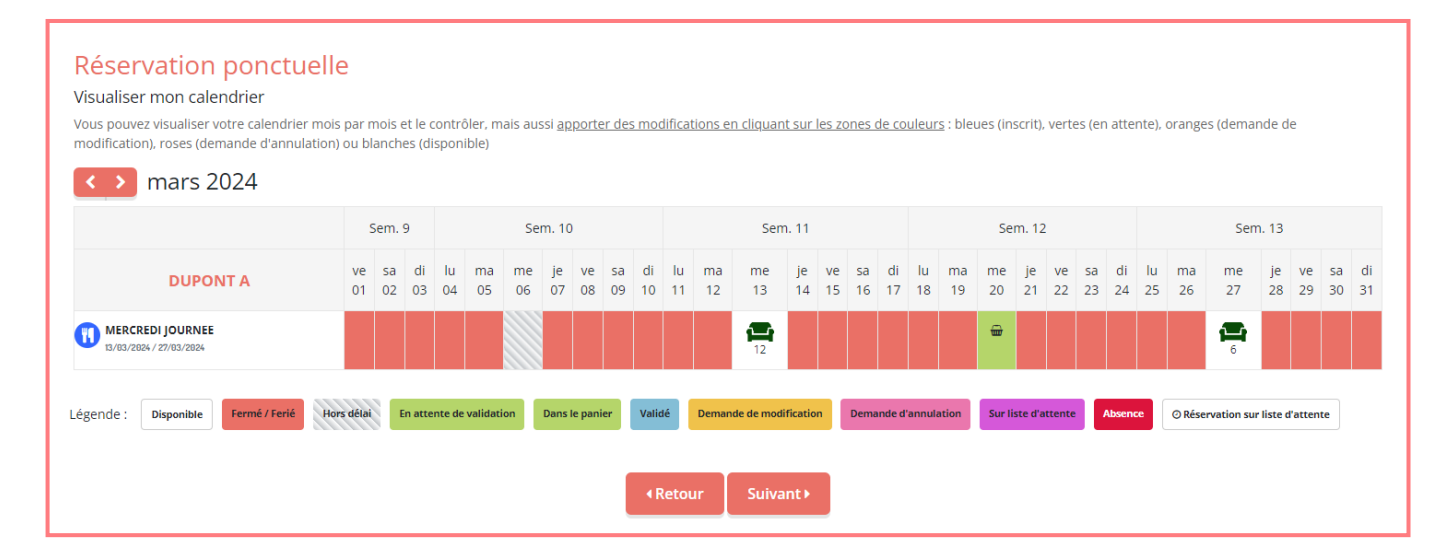

Cliquez sur « Suivant », le résumé de vos commandes s'affiche. Vous pouvez valider.

Votre demande d'inscription sera envoyée au Centre de Loisirs qui la validera par la suite.

| Resume           |                          |                     |               |                 |
|------------------|--------------------------|---------------------|---------------|-----------------|
| DUPONT A         |                          |                     |               |                 |
| mars 24          |                          |                     |               |                 |
|                  |                          |                     |               |                 |
| Nom              | Période                  | Tarif               | Туре          |                 |
| MERCREDI JOURNEE | 20/03/24 : 08:30 - 17:30 | 12,20 €             | + Inscription | Û               |
|                  |                          |                     |               | Total : 12.20 € |
|                  | * Vider le papier        | inscription Valider |               |                 |
|                  |                          | Value               |               |                 |

| Mes Commandes                                     |                                    |
|---------------------------------------------------|------------------------------------|
| Commandes en attente de traitement. (1)           |                                    |
| Commandes #2680 enregistrée le 10/04/2024 à 14:36 | 24,40 € En attente de validation 3 |
|                                                   |                                    |

#### Dans le lien « Mes commandes en attente »

Vous retrouvez les inscriptions faites précédemment **qui ne sont pas encore validées** par le Centre de Loisirs.

#### Dans le lien « Historique de commandes »

Vous retrouvez l'historique des commandes validées.

| Mon historique (3)                               |                  |
|--------------------------------------------------|------------------|
| Commande #2461 enregistrée le 11/02/2024 à 23:37 | 20,00 € Validée  |
| Commande #2332 enregistrée le 29/01/2024 à 10:07 | 20,00 € Validée  |
| Commande #2330 enregistrée le 29/01/2024 à 00:48 | 115,20 € Validée |

#### Dans le lien « Mon calendrier »

Ce lien est utile pour procéder à vos annulations.

En bleu, ce sont les jours d'inscription de votre enfant.

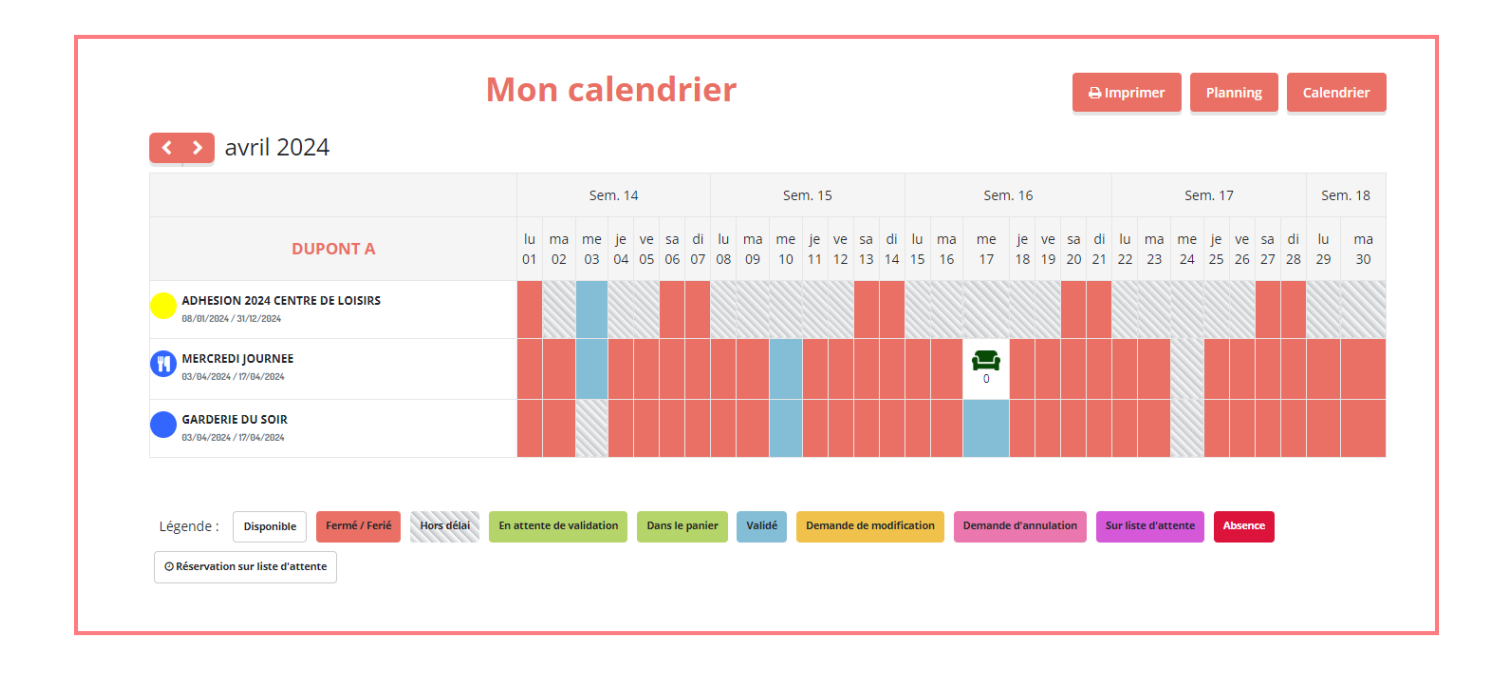

**Exemple :** vous souhaitez annuler l'inscription de la journée du mercredi 3 avril, vous cliquez sur la case bleue correspondante, l'écran suivant apparaît, vous cliquez sur « **Demande d'annulation** ».

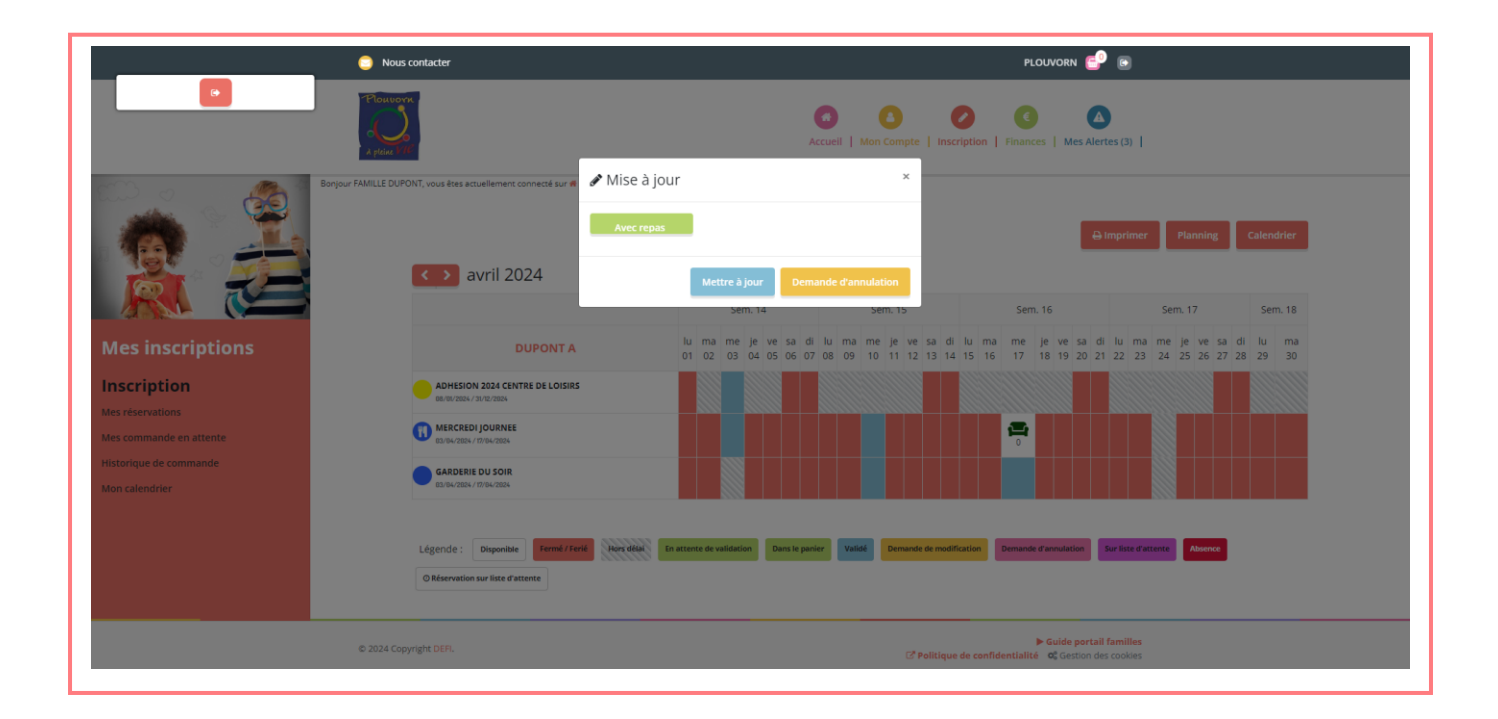

La case apparaît en rose avec un panier.

Vous devez aller sur Panier pour valider votre demande d'annulation.

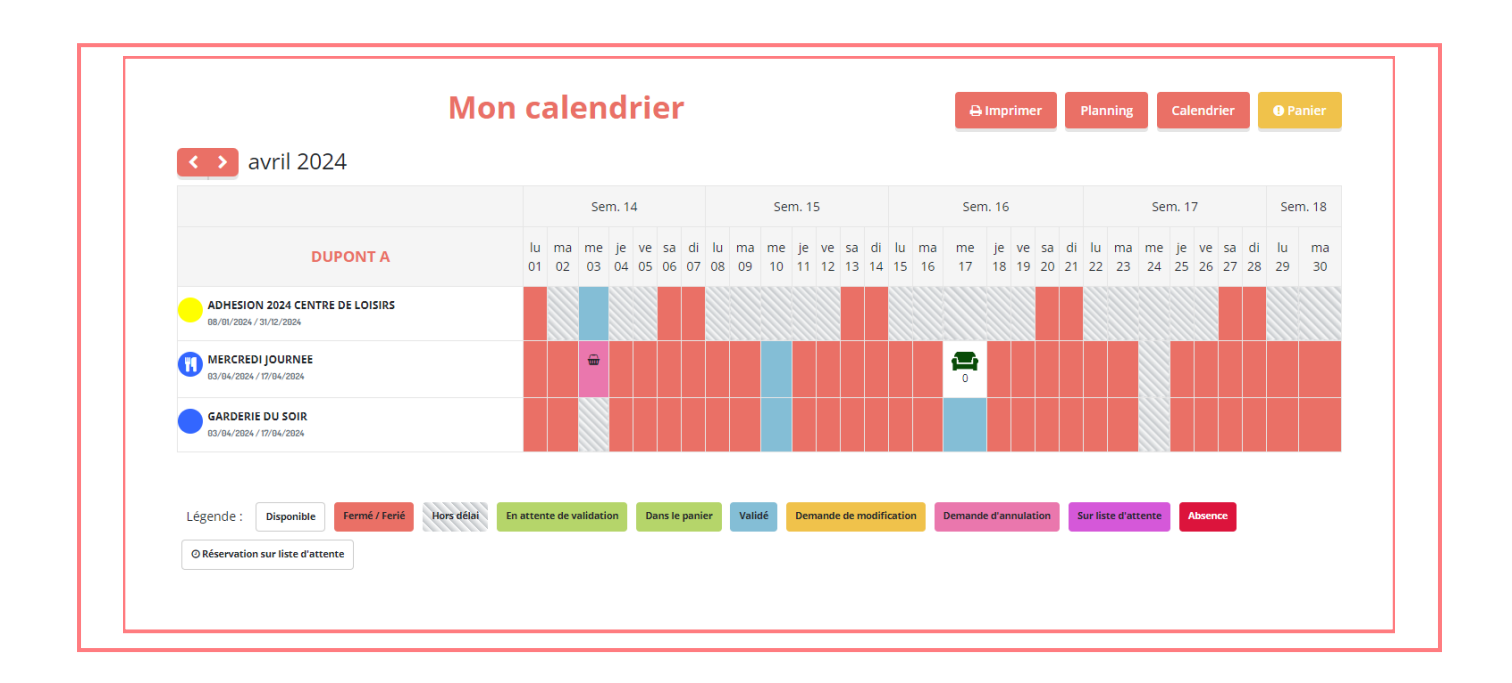

En cliquant sur « **Panier** », vous arrivez sur la page « **Résumé** » qui vous permet de valider votre demande d'annulation.

Votre demande d'annulation sera envoyée au Centre de Loisirs qui la validera par la suite.

| Période                  | Tarif                                      | Туре                                                                     |                                                                                                    |
|--------------------------|--------------------------------------------|--------------------------------------------------------------------------|----------------------------------------------------------------------------------------------------|
| 03/04/24 : 08:30 - 17:30 | 12,20€                                     | 🛍 Annulation                                                             | Û                                                                                                    |
|                          |                                            |                                                                          |                                                                                                    |
|                          | <b>Période</b><br>03/04/24 : 08:30 - 17:30 | Période         Tarif           03/04/24 : 08:30 - 17:30         12,20 € | Période         Tarif         Type           03/04/24 : 08:30 - 17:30         12,20 €         ▲ Annulation |

# **5 - ONGLET FINANCES**

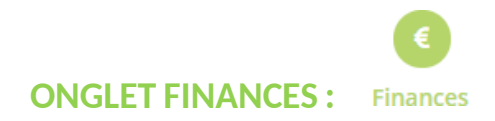

Vous trouverez les liens « Mes factures », « Mes règlements », « Attestations ».

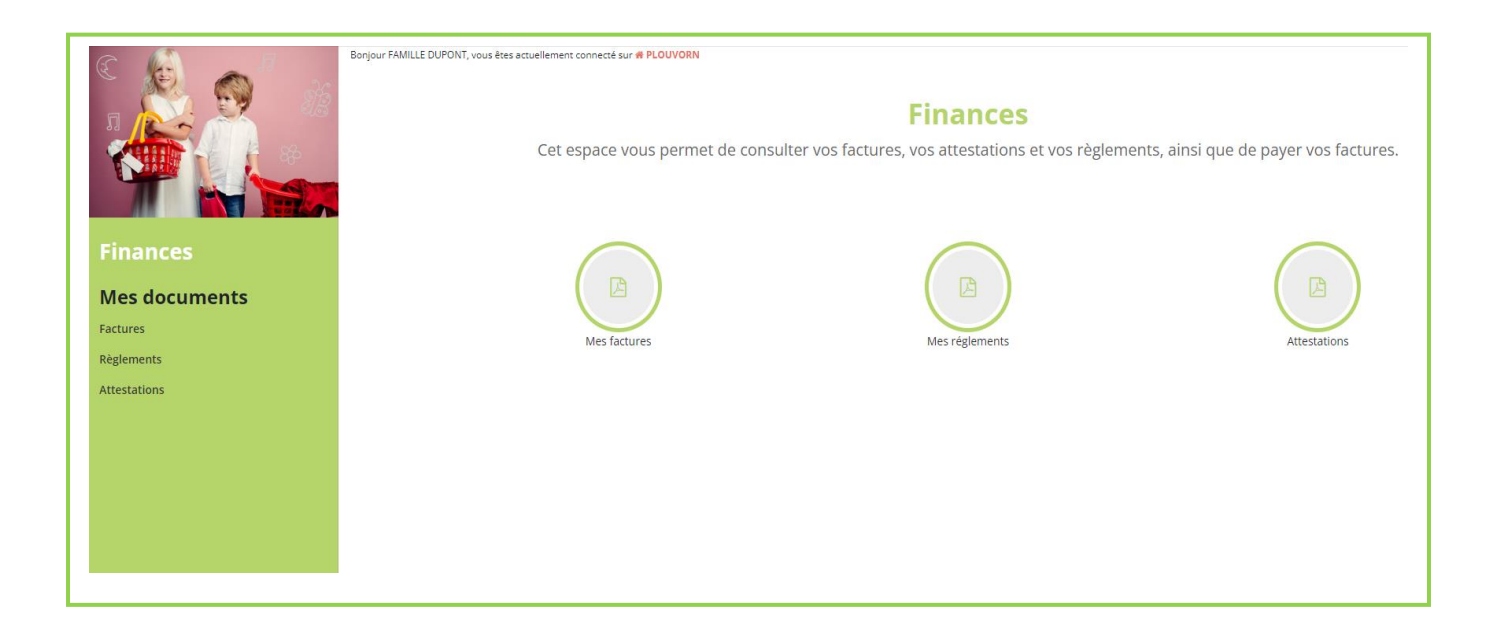

Dans le lien « Mes factures »

Vous trouverez vos factures que vous pouvez télécharger en version PDF.

|                |                           | Mes fact                            |                               |                          |                     |
|----------------|---------------------------|-------------------------------------|-------------------------------|--------------------------|---------------------|
|                |                           | Vous pouvez télécharger les facture | s émises par votre structure. |                          |                     |
| Vous consultez | les factures de la struct | ure : PLOUVORN                      |                               |                          |                     |
|                |                           |                                     |                               |                          | Toutes les factures |
|                |                           |                                     | Par                           | année 2024 (4) 2023 (17) | 2022 (17) 2021 (5   |
|                |                           |                                     |                               | Par mois Janvier (1)     | Février (1) Mars (2 |
| #              | Numéro                    | Date                                | Montant                       | Solde                    |                     |
| 3820           | F24-03-00162              | 14/03/2024                          | 69,30 €                       | 69,30 €                  | ß                   |
| 3737           | F24-03-00111              | 06/03/2024                          | 37,35 €                       | 37,35€                   | ß                   |
| 3687           | F24-02-00060              | 01/02/2024                          | 77,80 €                       | 77,80€                   | ß                   |
| 3685           | F24-01-00001              | 11/01/2024                          | 63,60 €                       | 63,60€                   |                     |
|                |                           |                                     |                               |                          |                     |

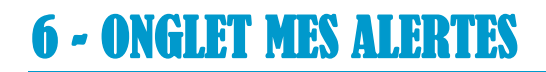

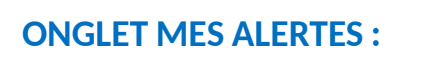

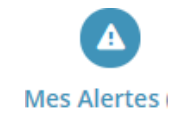

Vous trouverez vos validations de commandes du Centre de Loisirs.

# Mes alertes La structure peut vous demander de communiquer des documents utiles à votre inscription. Retrouvez ici la liste des documents que vous devez lui transmettre : S Commande en alerte validation Commande #2555 2validée(s) Commande #2556 4validée(s) Commande #2557 4validée(s)

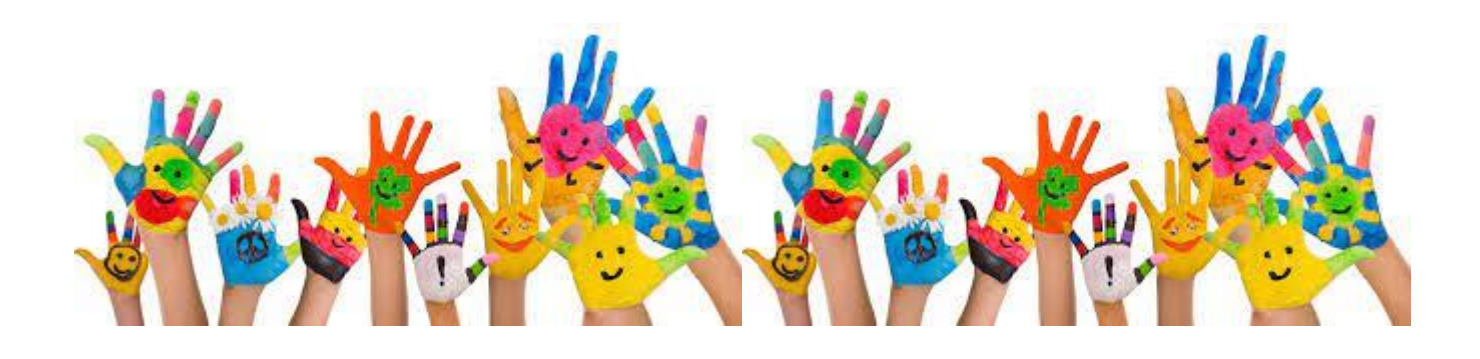